# 目次

| <b>DRACOM Arc を</b> 使う                                     |
|------------------------------------------------------------|
| 1. <b>インターネット</b> 接続設定                                     |
| 2. <b>バーチャル SIM/Subscriber の</b> 作成                        |
| 3. WireGuard PublicKey をコピーする1                             |
| 4. コピーした WireGuard PublicKey を登録する                         |
| 5. MA の設定に必要な各種情報を取得する                                     |
| 6. MA にWireGuard VPN の設定をする 4                              |
| 7. <b>ステータス確認</b>                                          |
| <i>参考</i> ] <b>CLI                                    </b> |
| 参考] <b>SORACOM Napter を</b> 利用してのログイン                      |
| <i>補足</i> □DNS 設定                                          |

MA-X/MA-S/MA-E/IP-K Developers' WiKi - https://wiki.centurysys.jp/

# SORACOM Arc を使う

WireGuard VPN 機能を使用してSORACOM Arc の利用が可能です。

WireGuard VPN は Web UI 設定画面から設定できます。

### 1. インターネット接続設定

MA を有線もしくは LTE でインターネット接続できるように設定します。それぞれの設定方法は下記を 参照して下さい。

- 有線設定
- LTE 設定

#### 2. バーチャル SIM/Subscriber の作成

SORACOM ユーザーコンソールでバーチャル SIM/Subscriber を作成します。

### 3. WireGuard PublicKey をコピーする

MAの GUI 設定画面にログインし、WireGuard PublicKey をコピーします。

| =    | MA-Series Web Use | er Interfa | ace     |            |                 |              |             |             |             |    |
|------|-------------------|------------|---------|------------|-----------------|--------------|-------------|-------------|-------------|----|
| 6    | 機器情報              | *          | WireGua | ard VPN 設定 |                 |              |             |             |             |    |
| Netw | ork 関係 へ          |            |         | ステータス      |                 |              |             |             |             |    |
|      | Ethernet 設定       |            |         |            | Wire            | Guard 接続有効   |             |             |             |    |
| (î   | Wireless 設定       |            |         |            | Tunnel IP Ad    | dress/Prefix |             | Listen Port |             |    |
| C.   | LTE設定             |            |         |            | - WireGuard Put | olicKey      |             | - 552       |             |    |
| ۲    | Static Route 設定   |            |         |            | UDab .          |              |             | gPBU=       |             |    |
| IP   | DHCP Server 設定    |            |         |            | Boor =          | 心宁           |             |             |             |    |
| •    | DynamicDNS 設定     |            |         |            | Ресга           | XAE          |             |             |             |    |
| হ    | Firewall 設定       |            |         |            | Peer            | Port         | Allowed IPs | KeepAlive   | Edit/Delete |    |
| 8    | WireGuard 設定      |            |         |            |                 |              | Peerが登録     | はされていません。   |             |    |
| 8    | 疑似 Modem 設定       |            |         |            |                 |              |             |             |             | 設定 |

### 4. コピーした WireGuard PublicKey を登録する

SORACOM ユーザーコンソールで MA からコピーした WireGuard PublicKey を登録します。

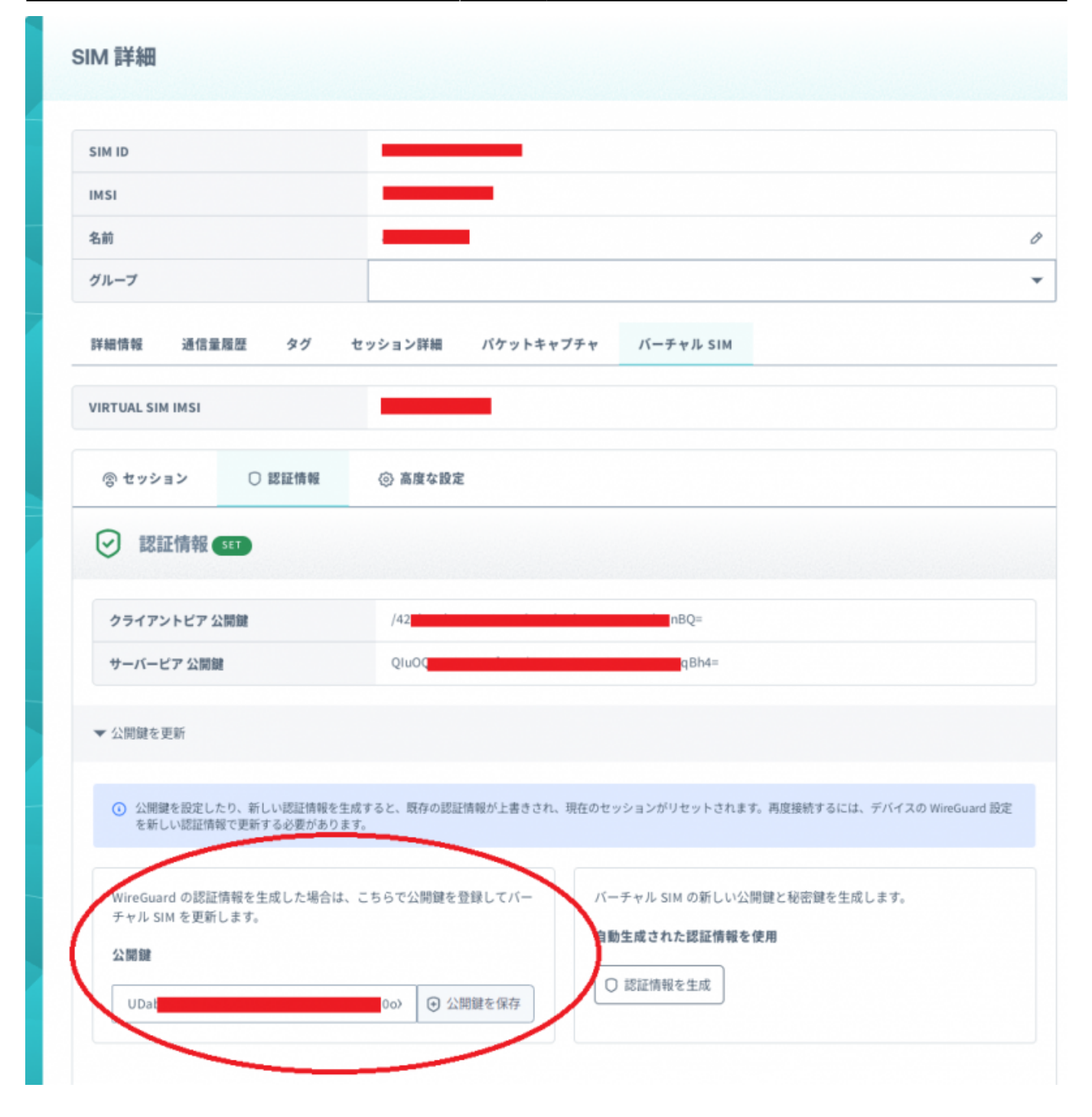

#### 5. MA の設定に必要な各種情報を取得する

SORACOM ユーザーコンソールで下記の情報を取得します。このパラメータを MA に設定します。

- クライアント IP アドレス
- サーバピア公開鍵
- サーバエンドポイント
- Allowed IPs

| IM ID                                                                                                    |                                                                                                    |                                         |
|----------------------------------------------------------------------------------------------------|----------------------------------------------------------------------------------------------------|-----------------------------------------|
| MSI                                                                                                    |                                                                                                    |                                         |
| 540                                                                                                    |                                                                                                    | 0                                       |
| バループ                                                                                                    |                                                                                                    | •                                       |
| ¥細情報 通信量履歴 タグ                                                                                                    | セッション詳細 パケットキャプチャ バーチャル SIM                                                                                                    |                                         |
| IRTUAL SIM IMSI                                                                                                    |                                                                                                    |                                         |
| <ul> <li></li></ul>                                                                                                    | ◎ 高度な設定<br>ONLINE                                                                                                    | クライアント IP アドレ                           |
| <ul> <li></li></ul>                                                                                                    | ◎ 高度な設定<br>GNUINE                                                                                                    | クライアント IP アドレ                           |
| <ul> <li>マセッション</li> <li>ご 該区情報</li> <li>クライアントピア IP アドレス</li> <li>クライアントピア 公開鍵</li> </ul>                                                                                                    | ◎ 高度な設定           BNLIME           10           UDa           L0Ba                                                                                                    | クライアント IP アドレ<br>サーバピア公開鍵               |
| <ul> <li></li></ul>                                                                                                    | <ul> <li>◎ 高度な設定</li> <li>CNLAE</li> <li>10.</li> <li>10.</li> <li>UDa</li> <li>2<sup>p</sup>B0=</li> <li>2<sup>luC</sup></li> <li>pqBh4=</li> </ul>                                                                                                    | クライアント IP アドレ<br>サーバビア公開鍵               |
| <ul> <li>マセッション</li> <li>ビッションステータス</li> <li>クライアントビア IP アドレス</li> <li>クライアントビア 公開課</li> <li>サーバービア 公開課</li> <li>サーバーエンドボイント</li> </ul>                                                                                  |                                                                                                    | クライアント IP アドレ<br>サーバビア公開鍵               |
| <ul> <li>マセッション</li> <li>() 該証情報</li> <li>マライアントビア IP アドレス</li> <li>クライアントビア 公開舗</li> <li>サーバーエンドボイント</li> <li>() WireGuard 提続情報をデバイスは</li> </ul>                                                                        | SMUNC           SMUNC           I           I <td< td=""><td>クライアント IP アドレ<br/>サーバビア公開鍵<br/>サーバエンドポイント</td></td<>                                                                                                    | クライアント IP アドレ<br>サーバビア公開鍵<br>サーバエンドポイント |
| ② セッションステータス(         クライアントビア IP アドレス         クライアントビア 公開鍵         サーバービア 公開鍵         サーバーエンドボイント         XTFの WireGuard 提続情報をデバイスは         [Interface]<br>PrivateKey = (YOUR_PRIVATE_KEY)<br>Address = 10.         /22 | المراجعة           المراجعة           المراجع           المراجع           المراجع           المراجع           المراجع           المراجع           المراجع           المراجع           المراجع           المرا | クライアント IP アドレ<br>サーバビア公開鍵<br>サーバエンドポイント |

### 6. MA に WireGuard VPN の設定をする

取得した情報を MA に設定します。

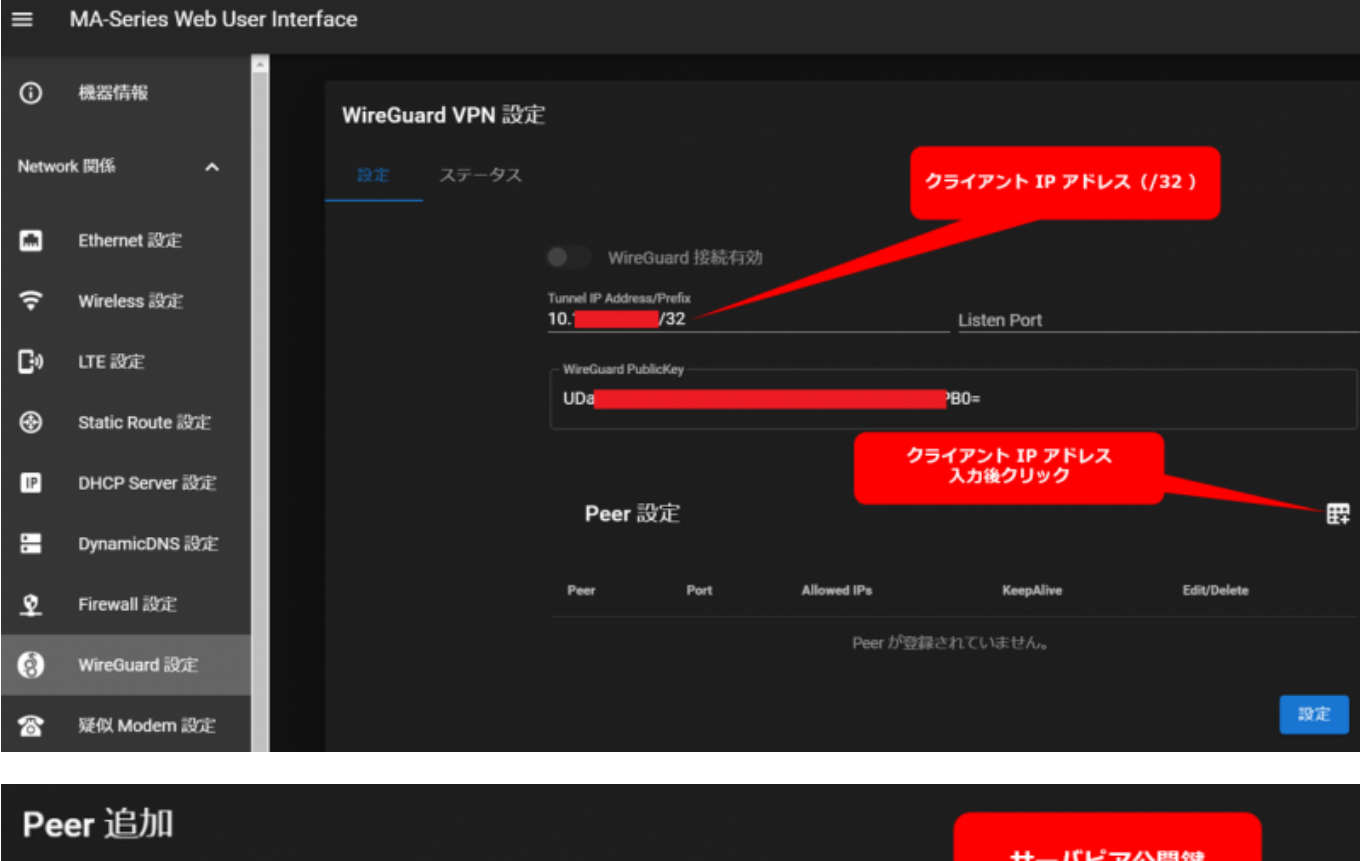

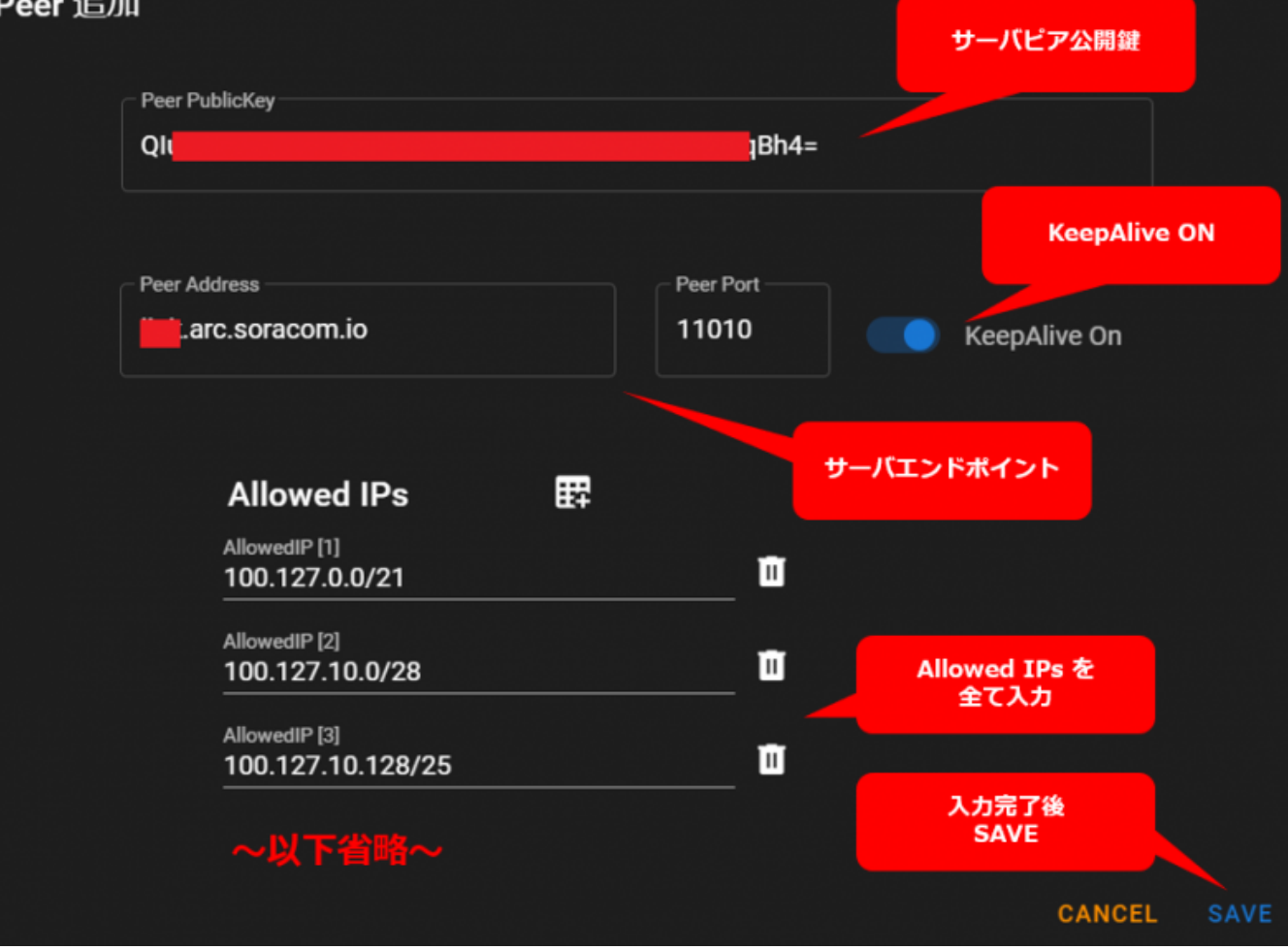

| =     | MA-Series Web Use | er Interf | ace     |            |                                     |        |                    |            |             |
|-------|-------------------|-----------|---------|------------|-------------------------------------|--------|--------------------|------------|-------------|
| 0     | 機器情報              | ^         | WireGua | ard VPN 設定 | Ē                                   |        |                    |            |             |
| Netwo | ork 関係 へ          |           |         | ステータス      |                                     | WireGu | ard 接続有効           |            |             |
|       | Ethernet 設定       |           |         |            | ● WireGuard 接続有効                    |        |                    |            |             |
| Ŷ     | Wireless 設定       |           |         |            | Tunnel IP Address/Prefix<br>10. /32 |        | Listen Port        |            |             |
| G»    | LTE 設定            |           |         |            | WireGuard PublicKey                 |        |                    |            |             |
| ۲     | Static Route 設定   |           |         |            | UDa                                 |        | <sup>2</sup> B0=   |            |             |
| IP    | DHCP Server 設定    |           |         |            | <b>D</b>                            |        |                    |            |             |
|       | DynamicDNS 設定     |           |         |            | Peer設定                              |        |                    |            | E‡          |
| হ     | Firewall 設定       |           |         |            | Peer                                | Port   | Allowed IPs        | KeepAlive  | Edit/Delete |
| 8     | WireGuard 設定      |           |         |            | arc.soracom.io                      | 11010  | 17entries.         |            | < •         |
| 8     | 疑似 Modem 設定       |           |         |            |                                     |        | WireGuard 擔<br>設定適 | 続有効化後<br>用 | 設定          |

# 7. ステータス確認

WireGuard VPN のステータスを確認できます。

| ≡          | MA-Series Web User Interf | ace       |                |                     |              |                  |           |
|------------|---------------------------|-----------|----------------|---------------------|--------------|------------------|-----------|
| 0          | ← 機器情報                    | WireGuard | VPN 設定         |                     |              |                  |           |
| Netwo      | ork 関係 へ                  | RE C      | 27-92          |                     |              |                  |           |
|            | Ethernet 設定               |           | Interface wall |                     |              |                  |           |
| <b>(</b> ? | Wireless 設定               |           | Endpoint       | Latest Handshake    | Sent [Bytes] | Received [Bytes] | KeepAlive |
| C:         | LTE 設定                    |           | :11010         | 2023/03/02 12:59:51 | 616          | 184              |           |
| ۲          | Static Route 設定           |           |                |                     |              |                  |           |
| IP         | DHCP Server 設定            |           |                |                     |              |                  |           |
|            | DynamicDNS 設定             |           |                |                     |              |                  |           |
| \$         | Firewall 設定               |           |                |                     |              |                  |           |
| 8          | WireGuard 設定              |           |                |                     |              |                  |           |

#### 参考[]CLI 設定

CLI 上では下記のように設定されます。

| user1@gemini:~\$ cat /etc/wireguard/wg0.conf<br>[Interface] |                               |
|-------------------------------------------------------------|-------------------------------|
| Address = $10.$ /32                                         |                               |
| PrivateKey = sB                                             | Eg=                           |
| <b>F</b>                                                    |                               |
| LPeer_                                                      |                               |
| EndPoint =arc.soracom.io:11010                              |                               |
| PublicKey = QI                                              | 1Bh4=                         |
| AllowedIPs = 100.127.0.0/21, 100.127.10.0/28, 100.13        | 27.10.128/25, 100.127.10.17/3 |
| 2, 100.127.10.18/31, 100.127.10.20/30, 100.127.10.2         | 4/29, 100.127.10.32/27, 100.1 |
| 27.10.64/26, 100.127.11.0/24, 100.127.12.0/22, 100.         | 127.128.0/17, 100.127.16.0/20 |
| , 100.127.32.0/19, 100.127.64.0/18, 100.127.8.0/23,         | 54.250.252.67/32              |
| PersistentKeepAlive = 25                                    |                               |
| user1@gemini:~~\$                                           |                               |

# 

WireGuard VPN 接続後はSORACOM Napter を利用して外部から MA への Web UI ログインが可能です。

フィルタ設定等は不要です。

7/9

| オンデマンド                       | ノモートアクセス                                             |              |                           |
|------------------------------|------------------------------------------------------|--------------|---------------------------|
| IMSI                         |                                                      |              |                           |
|                              |                                                      |              |                           |
| オンデマンドリモートア                  | クセスを有効にするには、以下の項                                     | 頁目を入力してくだ:   | さい。                       |
| 15IMあたりの月間利用                 | こ応じて科金が発生します。                                        |              |                           |
| この SIM はオンデマン                | バリモートアクセスの月額料金が多く                                    | 発生しています。 今月  | 月は追加料金なしで有効にできます。         |
|                              | 80 指定                                                |              |                           |
| TLS                          |                                                      |              |                           |
| デバイス側ボート                     | アクセス可能時間                                             |              |                           |
| 80                           | 30分                                                  | <b>•</b>     | 必要に広じて訳史                  |
| アクセステロアドレスレ                  | 223                                                  |              | の安に心して設た                  |
| アクセスニャスドレスの範囲も               | <br>CIDR形式(例:12.34.56.78/30)で入力し <sup>-</sup>        | てください。カンマで区切 | 刃って複数のレンジを入力することもできます。空の場 |
| アクセス元IPアトレスの範囲を              | 1 C 11 Y PA TTY LT 1 TTY 4-5 446 min - 4-4-5 min min |              |                           |
| アクセス元ドアトレスの範囲を合は現在アクセスしているグロ | 一/ リレロアトレスが指定されます。                                   |              |                           |

# 補足□DNS 設定

WireGuard I/F 経由の DNS Server 設定に対応しました。 \* SORACOM Arc 経由で SORACOM Beam などに**ホスト名でアクセス**する場合、**100.127.0.53 or 100.127.1.53** を登録する必要があります。 2023/09/08 05:19

| WireGuard V | /PN 設定 |                                    |           |             |                              |                              |          |
|-------------|--------|------------------------------------|-----------|-------------|------------------------------|------------------------------|----------|
| 設定 ステ       | テータス   |                                    |           |             |                              |                              |          |
|             |        | WireGu                             | iard 接続有効 |             |                              |                              |          |
|             |        | Tunnel IP Address/I<br>10.0.0.1/32 | Prefix    | Listen Port | DNS Server 1<br>100.127.0.53 | DNS Server 2<br>100.127.1.53 |          |
|             |        | WireGuard Public                   | Кеу       |             |                              |                              |          |
|             |        | j79+                               |           | Xfi         | iM=                          |                              |          |
|             |        | <b>D</b> = - = -1/2                | <b>-</b>  |             |                              |                              |          |
|             |        | Peer ax.                           | ЛЕ.       |             |                              |                              | <b>#</b> |
|             |        | Peer                               | Port      | Allowed IPs | KeepAlive                    | Edit/Delete                  |          |
|             |        |                                    |           | Peer が登録さ   | れていません。                      |                              |          |
|             |        |                                    |           |             |                              | 設定                           |          |
|             |        |                                    |           |             |                              |                              |          |

#### From: https://wiki.centurysys.jp/ - MA-X/MA-S/MA-E/IP-K Developers' WiKi

Permanent link: https://wiki.centurysys.jp/doku.php?id=mae3xx\_tips:soracom:connect\_soracom\_arc:start

Last update: 2023/05/18 11:09